AD-100SE ファームウェアバージョンの確認方法

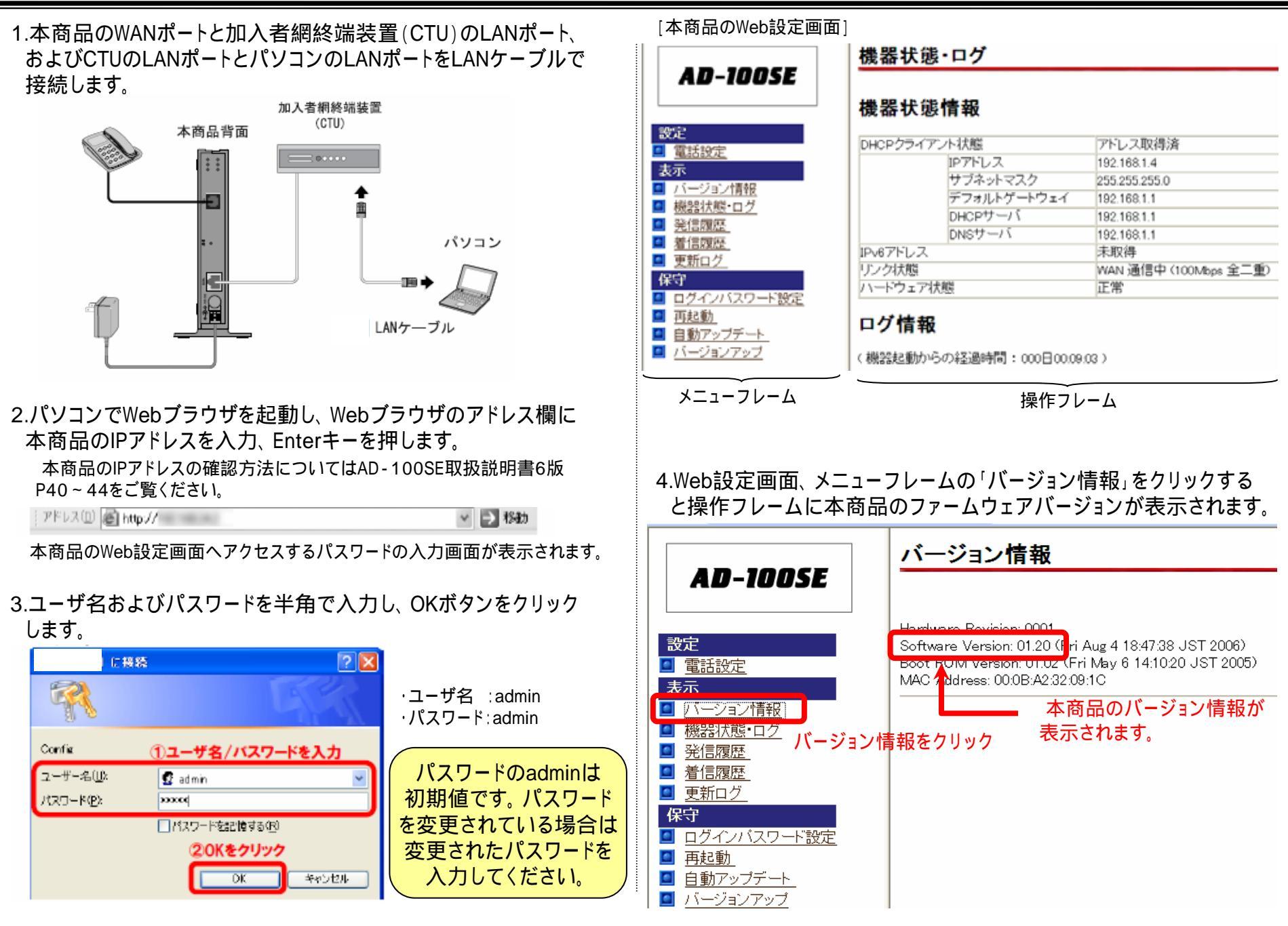